- 1. Luo kansio flexIm esimerkiksi kohteeseen c: asema/paikallinen levy
- 2. Lataa Imgrd-asennuspaketti ja pura kohteeseen flexIm tiedostot ptc\_d, Imgrd, Imtools
- 3. Tallenna lisenssitiedosto kohteeseen flexIm
- 4. Käynnistä Imtools-sovellusikkuna

Alla esimerkkikuva kohteessa "C:\flexIm\" olevat tiedostot

| C:\flexIm            |                 |                |          |  |
|----------------------|-----------------|----------------|----------|--|
| Nimi                 | Muokkauspäivä   | Тууррі         | Koko     |  |
| lisenssitiedosto.txt | 4.11.2021 13.44 | Tekstitiedosto | 8 kt     |  |
| 📧 Imgrd.exe          | 18.3.2021 9.13  | Sovellus       | 1 106 kt |  |
| 🔯 Imtools.exe        | 18.3.2021 9.13  | Sovellus       | 1 326 kt |  |
| ■ ptc_d.exe          | 18.3.2021 9.13  | Sovellus       | 2 188 kt |  |

TEKNINEN OHJE - MATHCAD 17.2.2021

## ptc mathcad

- 1. Avaa lisenssitiedosto
- 2. Mene riville, jotka alkavat

DAEMON SERVER

- 3. \_\_HOSTNAME\_\_ kohta korvataan serverin Hostname tiedolla
- 4. \_\_PTCD\_PATH\_\_ kohta korvataan ptc\_d.exe tiedoston polulla Alla esimerkki muutoksesta

| #MATHCAD             |       |     |
|----------------------|-------|-----|
| #                    |       |     |
| "<br>#CTART, Liconco | C+1.0 | for |

1 Mathcad

FART: License File for HOST ID E0-D5-5E-69-E7-09

TEKNINEN OHJE - MATHCAD 17.2.2021

## ptc mathcad

- 1. Valitse välilehti ConfigServices
- 2. Nimeä palvelu
- 3. Hae Imgrd sekä lisenssitiedosto Browse... / selaustoiminnoilla
- 4. Valitse "Use Services" ja sitten "Start Server at Power Up"
- 5. Lopuksi muista painaa Save Service

| LMTOOLS by Flexera                |                                                                      | – 🗆 X                  |
|-----------------------------------|----------------------------------------------------------------------|------------------------|
| File Edit Mode Help               | _                                                                    |                        |
| Service/License File   System Set | tings   Utilities   Start/Stop/Reread   Server Status   Server Diags | Config Services        |
| Configure Service<br>Service Name | Nimeä palvelu tähän                                                  | Save Service           |
| Path to the Imgrd.exe file        | Hae Imgrd.exe tiedosto tähän napilla> Browse                         |                        |
| Path to the license file          | Hae lisenssitiedosto tähän napilla> Browse                           |                        |
| Path to the debug log file        | Browse                                                               | View Log Close Log     |
| Start Server at Por               | wer Up Use Services FlexNet Lic                                      | ensing Service Details |
|                                   |                                                                      |                        |
|                                   |                                                                      |                        |
|                                   |                                                                      |                        |
|                                   |                                                                      |                        |
|                                   |                                                                      |                        |
|                                   |                                                                      |                        |
|                                   |                                                                      |                        |

TEKNINEN OHJE - MATHCAD 17.2.2021

## ptc mathcad

| 1.<br>2.<br>3.<br>4. | Valitse välilehti Start/Stop/l<br>Katso, että palvelu on valiti<br>Paina "Start Server"<br>Sivun alaosaan pitäisi hetk | Reread<br>tuna<br>en kuluttua ilmestyä "Start Server Successful"                                                                                   |
|----------------------|----------------------------------------------------------------------------------------------------|----------------------------------------------------------------------------------------------------|
| DLS by Fl            | exera                                                                                                    | - 🗆                                                                                                    |
| :dit Mo<br>>/License | ode Help<br>File System Settings Utilities S                                                                           | tart/Stop/Reread Server Status Server Diags Config Services Borrowin                                                                               |
|                      |                                                                                                    | ad                                                                                                    |
|                      | Start Server<br>Edit Advanced settings                                                                                 | Stop Server ReRead License File   Force Server Shutdown   NOTE: This box must be checked to shut down a license server when licenses are borrowed. |
|                      |                                                                                                    |                                                                                                    |
|                      |                                                                                                    |                                                                                                    |
|                      |                                                                                                    |                                                                                                    |